## **Timekeeping (on Mobile App)**

- 1. Log in to your Employee Self Service account
- 2. Go to Time-Off Requests / Request Time Off

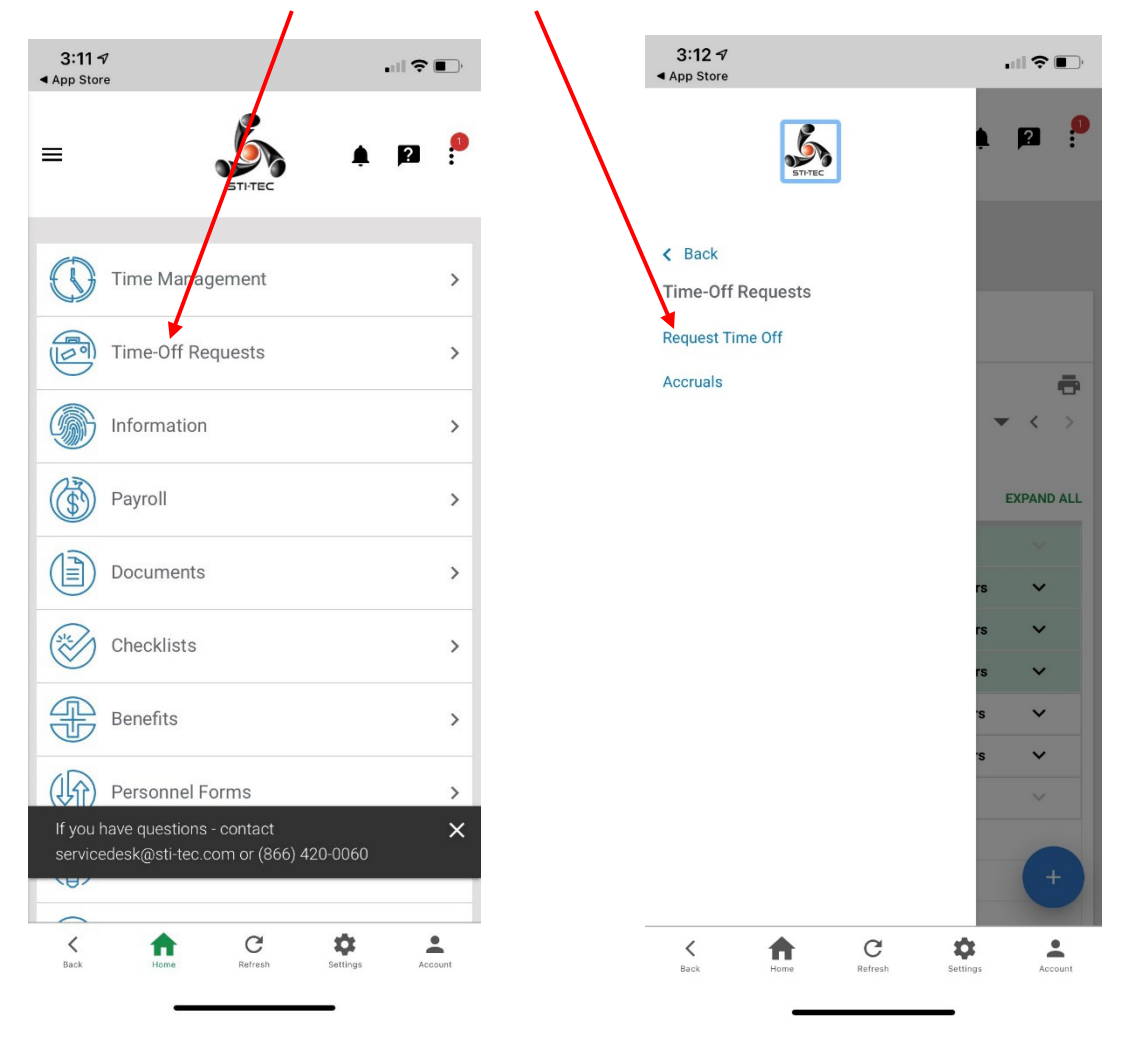

3. On the calendar, click on the first day of the period you are requesting, then click the "+".

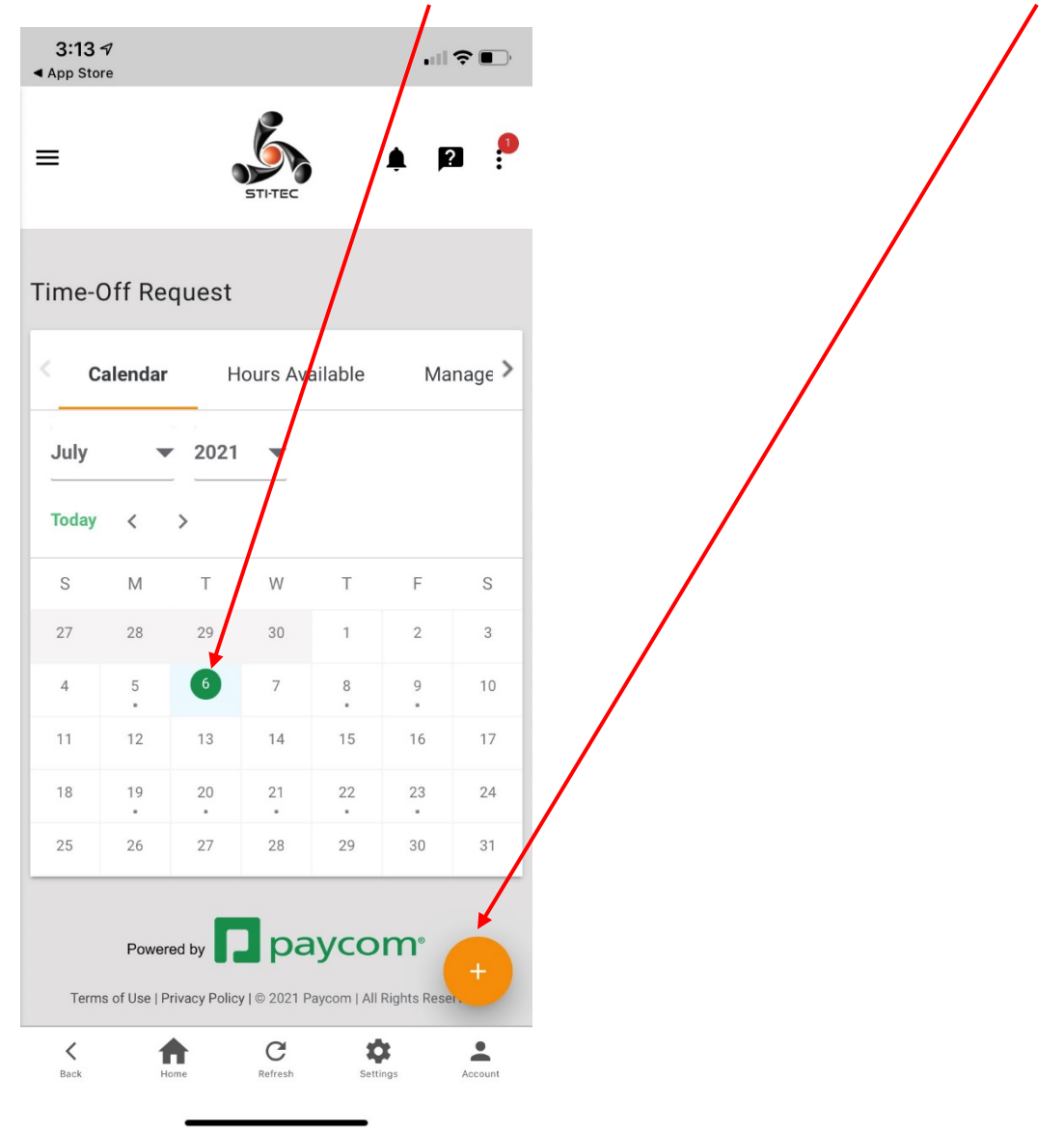

4. Type number of hours you are requesting off per day

| 3:13 7<br>App Store                                                                                                    | <b></b>    |
|----------------------------------------------------------------------------------------------------|------------|
| e                                                                                                    |            |
| Add T me-Off Request                                                                                                    | ×          |
| Hours parriav *                                                                                                    |            |
| 8.00                                                                                                    |            |
| Tore t                                                                                                    |            |
| Choose an accrual type                                                                                                    | •          |
| Days                                                                                                    |            |
| 07/06/2021                                                                                                    |            |
| То                                                                                                    |            |
| 07/06/2021                                                                                                    |            |
| Start Time                                                                                                    |            |
| 08:00AM                                                                                                    | $\bigcirc$ |
| Exclude Weekends                                                                                                    |            |
| Reason                                                                                                    |            |
| Enter a reason for your request                                                                                                    |            |
|                                                                                                    |            |
| CANCEL ADD REQU                                                                                                    | EST        |
| Terms of Use   Privacy Policy   © 2021 Paycom   All Rights R                                                                                                    | Reser      |
| K Image: Additional system Image: Additional system <thimage: addit="" additional="" system<<="" td=""><td>Account</td></thimage:> | Account    |

5. Under "Type" choose "Paid Time Off".

| 3:13 7<br>◀ App Store        |       |
|------------------------------|-------|
|                              |       |
| Add Time-Off Request         | ×     |
| Hours per day *              |       |
| 8.00                         |       |
| Туре *                       | 8     |
| Choose an accrual type       | •     |
| Days<br>07/06/2021           |       |
|                              |       |
| 10                           |       |
| 07/06/2021                   |       |
| Start Time                   |       |
| 08:00AM                      | Q     |
| Exclude Weekends             |       |
|                              |       |
| Reason                       | Dono  |
|                              | Done  |
| Emergency PSL Family/Depende | ndent |
| Emergency PSL Self           |       |
| Paid Time Off                |       |
|                              |       |
|                              |       |

6. Click on ADD REQUEST.

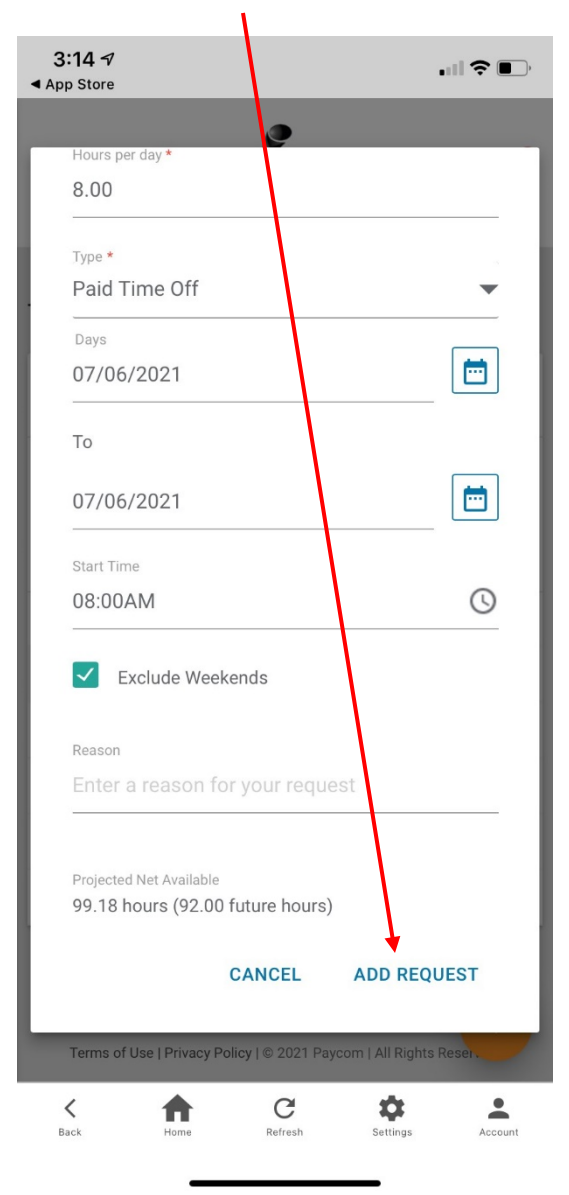